# my**VirtualCare** Portal **Guía del usuario para pacientes y cuidadores**

User guide for patients and carers

## Spanish

## Acceso a myVirtualCare

Recibirá un enlace para unirse a la consulta. Abra un navegador compatible (vea la SUGERENCIA abajo), luego siga el enlace y los pasos para conectarse a su cita.

- 1. Ingrese sus datos e identifique su función mediante la lista desplegable.
- 2. Haga clic en el botón Next (Continuar).

| Join NSW Health Clinic | Join NSW Health Clinic                 |  |
|------------------------|----------------------------------------|--|
| Please fill out below  | Please fill out below                  |  |
| Full Name *            | Full Name                              |  |
| John Smith             | Stacey Smith                           |  |
| Phone (optional)       | Phone (optional)                       |  |
| 04X830X017             | 049×00×983                             |  |
| am *                   | 1 am *                                 |  |
| a patient 👻            | a relative, carer or friend of patient |  |
| Next                   | Next                                   |  |

#### SUGERENCIA

La conexión exitosa a myVirtualCare depende de la velocidad de su internet, dispositivo y navegador. Se requiere velocidad de carga y descarga de por lo menos 1Mbps. Puede probar la velocidad de su conexión en <u>www.speedtest.net</u> y verificar su navegador en <u>www.whatismybrowser.com</u>

Hay disponible más información sobre los requisitos del sistema en <u>www.aci.health.nsw.</u> <u>gov.au/\_\_data/assets/pdf\_file/0018/630252/</u> <u>MyVirtualCare-Recommended-System-</u> <u>Requirements.pdf</u>

El consumo aproximado de datos para una llamada de video de 15 minutos es de 80MB, y para una llamada de audio únicamente es de 10MB.

#### Compatibilidad de navegador

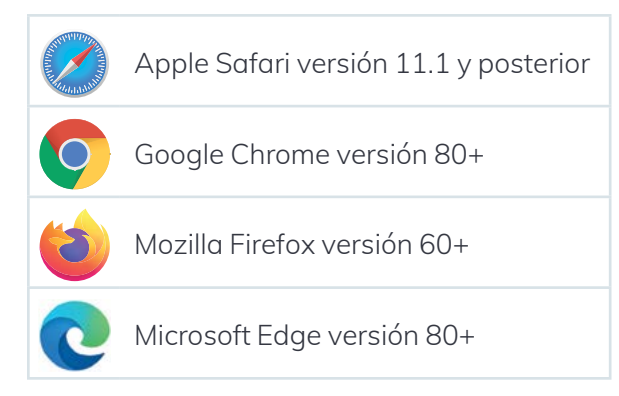

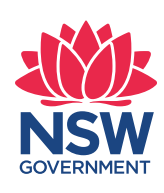

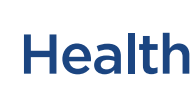

## Prueba de audio y video

Automáticamente se le pedirá que pruebe sus dispositivos de audio y video antes de unirse a la consulta.

- 1. Seleccione su micrófono preferido de la lista desplegable de **Audio Settings**.
- **2.** aga clic en el botón **Test Microphone**, diga algo y le será repetido.
- 3. 3. Seleccione su **Camera** preferida de la lista desplegable de **Video settings**, haga clic en el botón **Test Video.**
- 4. Debería ver el video de su cámara en la pantalla.
- 5. Una vez completado, haga clic en el botón Next.
- 6. Califique la calidad de su audio y video y haga clic en el botón Finish (Terminar). Su médico verá los resultados de prueba de su dispositivo. Si tiene problemas técnicos para conectarse por favor contacte a su proveedor de servicio.

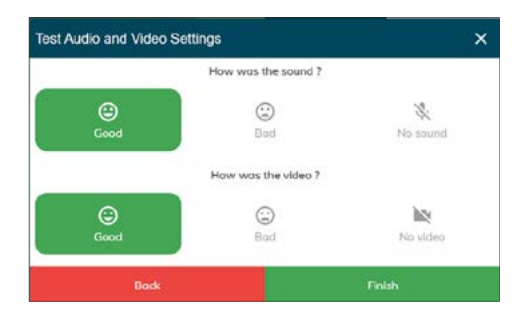

7. Ingrese la hora de su cita y, si se le pide, seleccione su médico.

Los cuidadores tendrán preguntas adicionales.

| we a few extra questions for you to get r<br>What is the appointment time? | eady!    |
|----------------------------------------------------------------------------|----------|
| 12:30 PM                                                                   | ~        |
| Patient Name                                                               |          |
| John Smith                                                                 |          |
| Is the patient with you?                                                   |          |
| Yes  No                                                                    |          |
| Who is the patients clinician for the day?                                 | <b>,</b> |
| Dr Trinh Nguyen                                                            | •        |

**8.** Luego de iniciar la sesión será transferido a una sala virtual. Al entrar, su médico recibirá notificación de que usted está esperando.

| Lob Set have a routed to Lob<br>Are scale to a restrict<br>the scale of the set restrict<br>the scale of the set restrict<br>the scale of the scale of the s | *                                                                                                    | John Smith, patient, NSW Health Room |
|----------------------------------------------------------------------------------------------------|----------------------------------------------------------------------------------------------------|--------------------------------------|
| Hard Hard Hard Hard Hard Hard Hard Hard                                                                                                    | Cove                                                                                                    |                                      |
| 0000                                                                                                    | Leis bei verwei der Gene<br>Unseren<br>An den<br>An den<br>Bei an einste unser<br>Bei an einste unser<br>Bei ander sonne<br>Bei ander sonne<br>Bei and |                                      |

### Controles de la llamada de consulta

Estos controles se ocultarán en la parte inferior de la pantalla y reaparecerán cuando active la pantalla (moviendo el ratón/tocando la pantalla táctil).

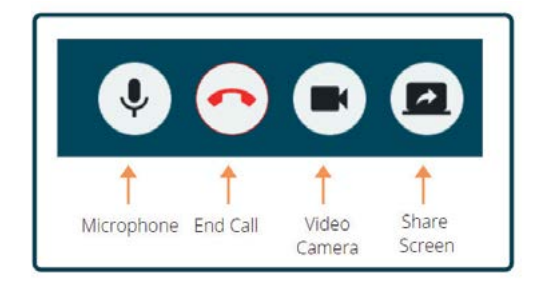

# NSW SOVERNMENT

Health

#### Micrófono

Cuando no está hablando puede silenciar el micrófono.

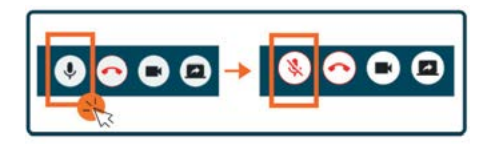

#### Charla (Chat)

Puede charlar tecleando en la **Chat Window** y presionando **Enter** en su teclado, o haciendo clic en el ícono **Send (Enviar)**.

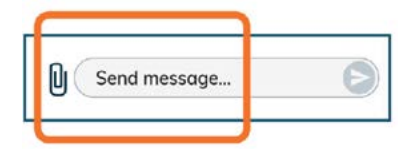

También puede adjuntar documentos y fotos por la ventana de charla.

- 1. Haga clic en el ícono paper clip.
- 2. Haga clic en el botón Choose file to upload (Elegir archivo a subir) y seguidamente en el botón Finish.

Choose file to upload

### Conclusión de la consulta

Cuando termine la cita, simplemente haga clic en el botón del teléfono en la barra de **Call Control** en la parte inferior de su pantalla de video.

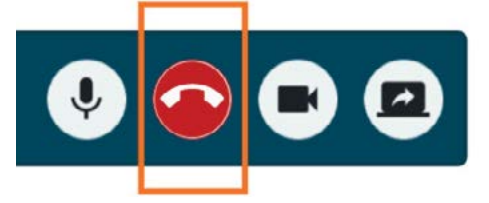

1. Haga clic en el botón Yes.

Al terminar la consulta se le pedirá que complete una encuesta corta. Apreciamos su opinión sobre la experiencia.

Enlace de consulta

Nombre de la clínica

Número de contacto de la clínica